# intelbras

# Atualização de firmware

#### Caro usuário,

O REMOTE possui duas atualizações distintas de firmware, pois existem circuitos que funcionam de forma independente, sendo o principal responsável por praticamente todas as funcionalidades do produto e o secundário responsável pela comunicação entre o REMOTE e o MIP (barramento RS485).

A seguir, serão demostrados os passos de cada uma destas atualizações.

- Firmware Principal: Atualizado através da Interface WEB;
- Firmware RS485\_REMOTE: Atualizado através de um Pendrive conectado na porta USB do produto.

### Atualização do Firmware Principal

1° Passo: Acesse o REMOTE, através da Interface WEB.

| intelbro            |                                                   | Interface de comunicação IP |
|---------------------|---------------------------------------------------|-----------------------------|
| .: Contas SIP e FXO | Bem Vindo!                                        |                             |
| .: Rede             | Bem vindo ao software de gerenciamento do REMOTE. |                             |
| .: Sistema          |                                                   |                             |
| .: Firmware         |                                                   |                             |
| .: Status           |                                                   |                             |
| .: Portas I/O       | Intelors                                          |                             |
| .: Controles I/O    |                                                   |                             |
| .: Operação I/O     |                                                   |                             |
| .: Restaurar        | 8                                                 | _8                          |
| .: Reiniciar/Logout |                                                   |                             |

**2° Passo:** Entre no menu *Firmware* e selecione o arquivo de atualização. *Importante: Esse arquivo precisa estar no formato .bin.* 

| Condominio          | × +                                        | \$ E                        |
|---------------------|--------------------------------------------|-----------------------------|
| intelbra            | Condominio<br>REMOTE                       | Interface de comunicação IP |
| .: Contas SIP e FXO | Atualização Firmware                       |                             |
| .: Rede             |                                            |                             |
| .: Sistema          | Arquivo local para atualização do firmware |                             |
| .: Firmware         | Remote_2_0_1_rev867.bin                    | Selecionar arquivo          |
| .: Status           |                                            |                             |
| .: Portas I/O       | Atualizar                                  |                             |
| .: Controles I/O    |                                            |                             |
| .: Operação I/O     |                                            |                             |
| .: Restaurar        |                                            |                             |
| .: Reiniciar/Logout |                                            |                             |
|                     |                                            |                             |
|                     |                                            |                             |
|                     |                                            |                             |
|                     |                                            |                             |
|                     |                                            |                             |
|                     |                                            |                             |
|                     | © 2019 Intelbras S.A.                      |                             |

**3° Passo:** Aguarde o REMOTE enviar o arquivo, atualizar o firmware e reiniciar. Após isso, verifique no menu *Status/Sistema* se a versão foi atualizada.

| → C ▲ Não seguro    | 10.0.0.201/index.html   |                             |             |               | ☆ (  |  |
|---------------------|-------------------------|-----------------------------|-------------|---------------|------|--|
| intelbra            |                         |                             | Interface d | e comunicação | o IP |  |
| .: Contas SIP e FXO | Status                  |                             |             |               |      |  |
| .: Rede             |                         |                             |             |               |      |  |
| .: Sistema          | Sistema WAN VI          | AN Contas Log               | Sensores    | Acio/Agen     |      |  |
| .: Firmware         | Informações do sistema  |                             |             |               |      |  |
| .: Status           | Tempo em Operação       | 0 dia(s), 00:00:42          |             |               |      |  |
| .: Portas I/O       | Versão da Aplicação     | 2.0.1                       |             |               |      |  |
| · Controles I/O     | Revisão                 | 867<br>Mar 20 2020 15:12:56 |             |               |      |  |
| Controles 1/0       | Data e Hora Dispositivo | 10:47:08 - 29/04/2020       |             |               |      |  |
| .: Operação 1/O     |                         |                             |             |               |      |  |
| .: Restaurar        |                         |                             |             |               |      |  |
| .: Reiniciar/Logout |                         |                             |             |               |      |  |
|                     |                         |                             |             |               |      |  |
|                     |                         |                             |             |               |      |  |
|                     |                         |                             |             |               |      |  |
|                     |                         |                             |             |               |      |  |
|                     |                         |                             |             |               |      |  |
|                     |                         |                             |             |               |      |  |

**4° Passo:** Após a atualização, é recomendável reiniciar o REMOTE uma vez através da interface WEB, entrando no menu *Reiniciar/Logout* e depois na opção *Reiniciar*.

| A Não seguro        | × +<br>  10.0.201/index.html                           | ☆ [                          |  |
|---------------------|--------------------------------------------------------|------------------------------|--|
| intelbra            | S Condominio<br>REMOTE                                 | Interface de comunicação IP  |  |
| .: Contas SIP e FXO | Reiniciar/Logout                                       |                              |  |
| .: Rede             |                                                        |                              |  |
| .: Sistema          | Reiniciar o sistema                                    |                              |  |
| .: Firmware         | Aviso! Ao reiniciar o sistema, todas as conexões de    | e rede serão fechadas e será |  |
| .: Status           | realizada uma nova conexao com o configurador Web.     |                              |  |
| .: Portas I/O       | Reinicia                                               |                              |  |
| .: Controles I/O    | Efatuar a logout                                       |                              |  |
| .: Operação I/O     | Realiza o logout do usuário autenticado na interface y | web. novas credenciais serão |  |
| .: Restaurar        | requisitadas.                                          |                              |  |
| .: Reiniciar/Logout | Logout                                                 |                              |  |
|                     |                                                        |                              |  |
|                     |                                                        |                              |  |
|                     |                                                        |                              |  |
|                     |                                                        |                              |  |
|                     |                                                        |                              |  |
|                     |                                                        |                              |  |
|                     | © 2019 Intelbras S.A.                                  |                              |  |

## Atualização do Firmware RS485\_REMOTE

**1° Passo:** Com o auxílio de uma chave de fenda, solte as travas indicadas abaixo e retire a tampa frontal do REMOTE, pois será necessário visualizar o LED LD9 (USB) da placa principal durante o processo de atualização.

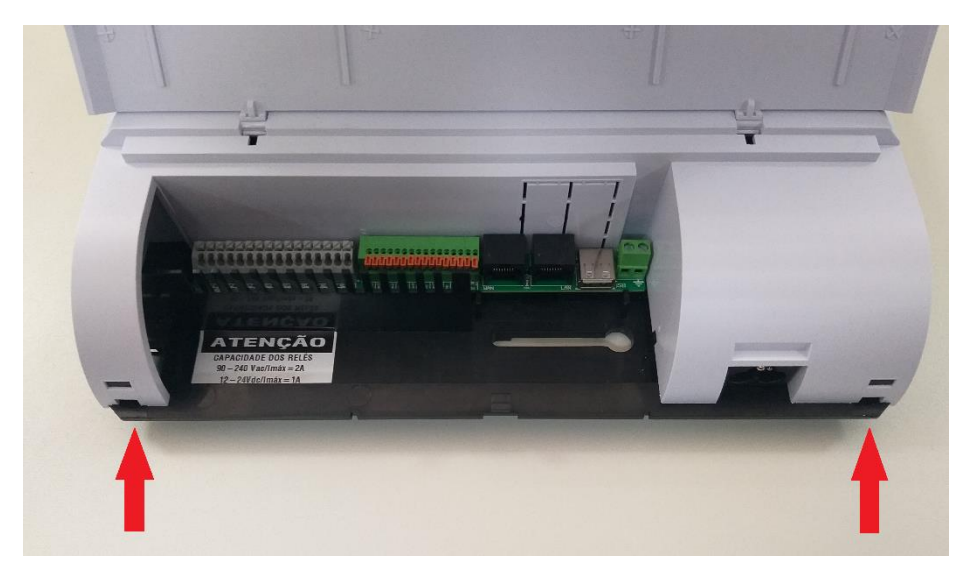

**2° Passo:** Copie para a raiz de um Pendrive, formatado no padrão FAT32, o arquivo de atualização com nome *remote.bin* 

| _ Disco removível (E:)                                                                                          |                   |                   |                           |         |  |
|----------------------------------------------------------------------------------------------------|-------------------|-------------------|---------------------------|---------|--|
| Computador 🕶 Dise                                                                                               | co removível (E:) | 🔻 🛃 🏼 Pesq        | juisar Disco removível (E | ) 👂     |  |
| Organizar 👻 Compartilhar com 🔻                                                                                  | Nova pasta        |                   | :<br>:<br>:               | • 🔟 🔞   |  |
| 🚖 Favoritos                                                                                                    | Nome *            | Data de modificaç | Тіро                      | Tamanho |  |
| <ul> <li>Downloads</li> <li>Locais</li> <li>■ Computador</li> <li>■ Área de Trabalho</li> </ul>                 | remote.bin        | 12/02/2020 09:22  | Arquivo BIN               | 18 KB   |  |
| <ul> <li>□ Bibliotecas</li> <li>□ Documentos</li> <li>□ Imagens</li> <li>↓ Músicas</li> <li>☑ Vídeos</li> </ul> | -                 |                   |                           |         |  |
| 1 item                                                                                                    |                   |                   |                           |         |  |

**Importante:** Se o arquivo estiver com outro nome é necessário renomear, pois o REMOTE só reconhece se estiver com o nome *remote.bin* 

**3° Passo:** Desligue a alimentação do REMOTE e posicione o Pendrive próximo ao conector USB, mas não conecte totalmente, conforme imagem abaixo:

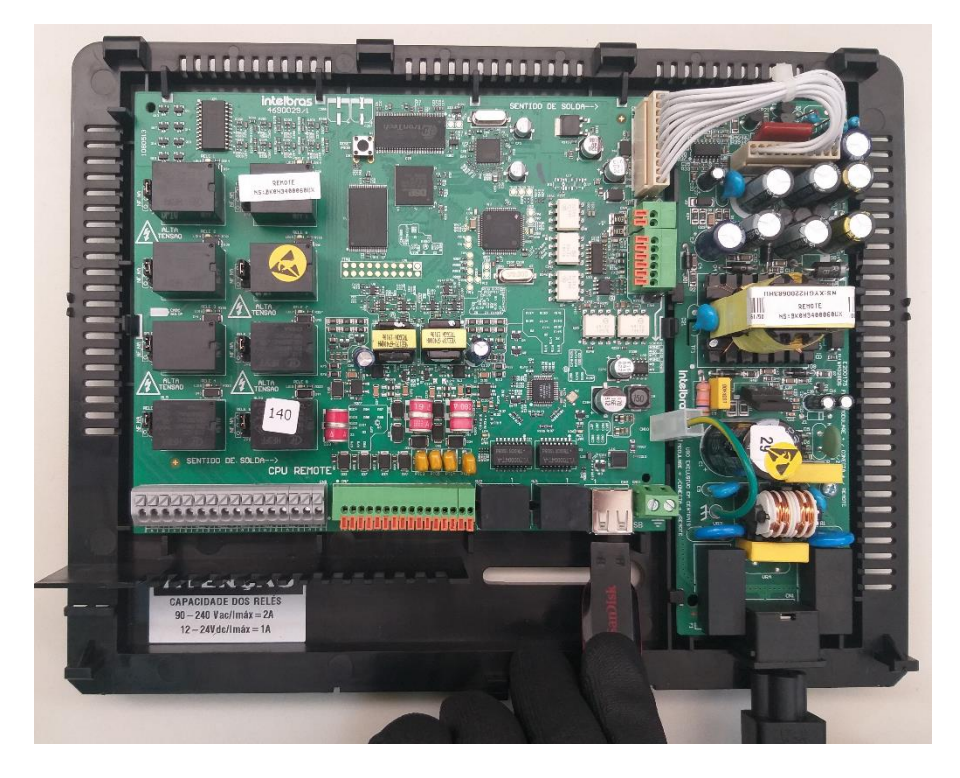

**4° Passo:** Ligue a alimentação do REMOTE e, quando o primeiro LED acender, conecte o Pendrive.

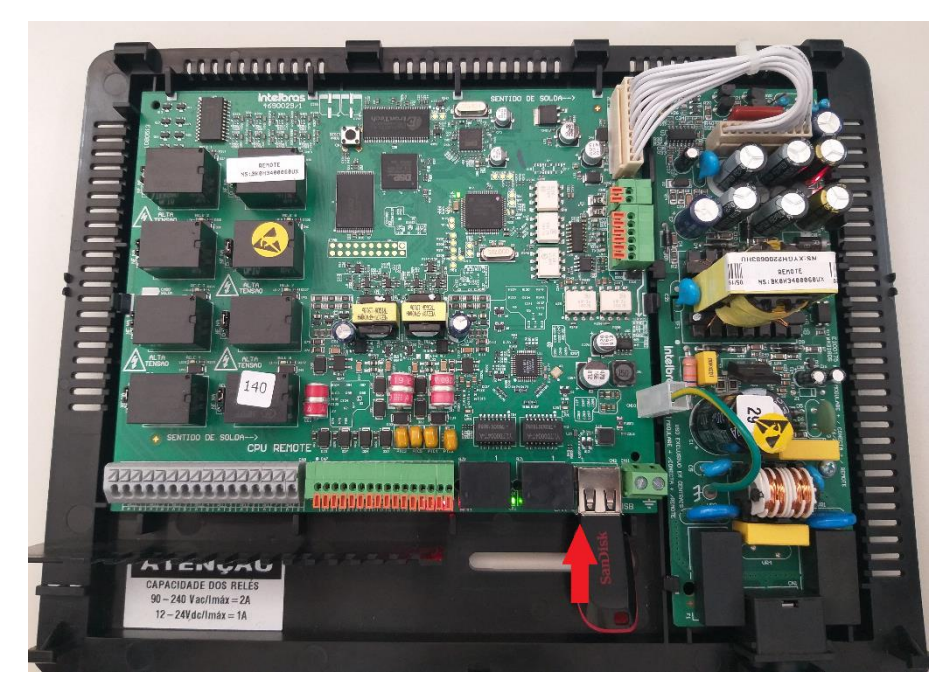

Obs. Observe que o LED LD9 (USB) vai piscar rapidamente por três vezes e voltará a ficar apagado. Esse processo levará aproximadamente 3 segundos.

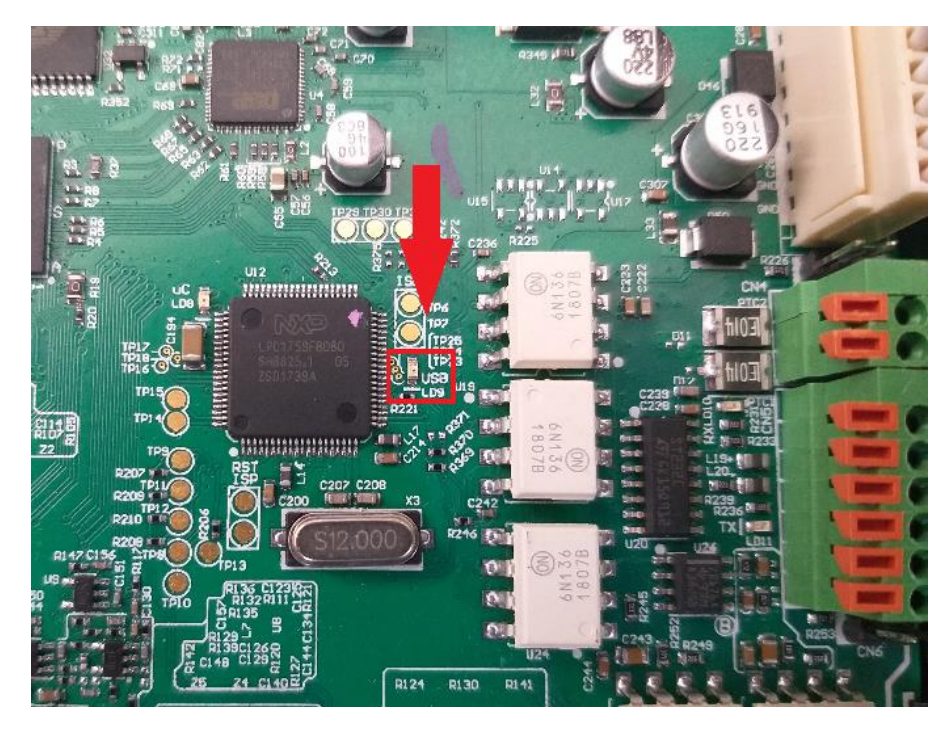

Após isso, o firmware está atualizado.

**5° Passo:** Retire o Pendrive e realize um novo cadastro do REMOTE no MIP, através do serial 2. Com isso, é possível confirmar se a versão foi atualizada corretamente.

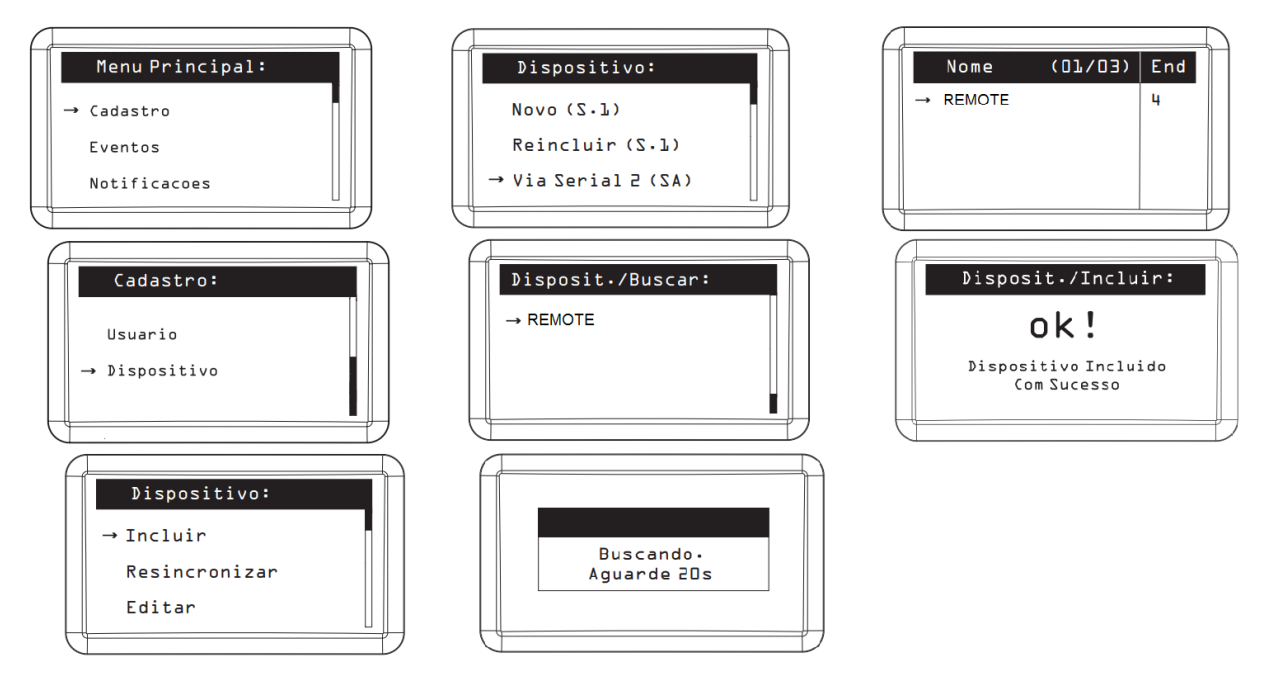

• Sequência para fazer um novo cadastro do REMOTE no MIP 1000:

• Sequência para consultar a versão do REMOTE no MIP:

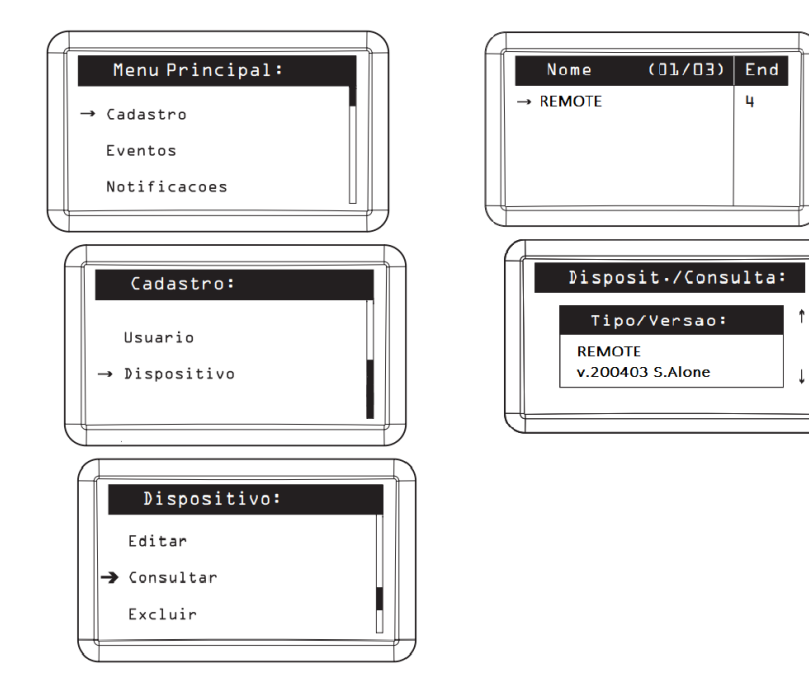